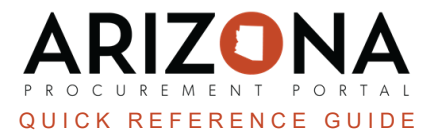

## **Creating a Sourcing Project - Step 1**

This document is a reference guide for procurement officers who need to create a sourcing event in the Arizona Procurement Portal (APP). If you have any questions, please contact the APP Help Desk at app@azdoa.gov. Additional resources are also available on the SPO website: https://spo.az.gov/.

## **Create Sourcing Project**

- 1. Log into APP
- 2. Navigate to the **Sourcing** tab on the top teal navigation bar.
- 3. Select Create Sourcing Project.
- 4. Complete the following required fields marked with a red asterisk in the General Information section:
  - a. Label
  - b. Sourcing Project Type
  - c. Agency
  - d. Commodity field
- 5. Complete the following fields <u>not</u> marked with a red asterisk in the General Information section:
  - a. Procurement Officer
  - b. Procurement Officer Email
  - c. Procurement Officer Phone
- 6. Review the following fields in the General Information section:
  - a. Is a Template should not be checked
  - b. The status field displays In progress
  - c. This is an Emergency Purchase checkbox- select when applicable
  - d. The creation Date is defaulted to today

| General Information                                  |                                      |
|------------------------------------------------------|--------------------------------------|
| Code                                                 |                                      |
|                                                      | Is a template                        |
| Label*                                               |                                      |
| Sourcing Project Test                                |                                      |
| Sourcing Project Type*                               | Status*                              |
| RFx                                                  | S - In progress S -                  |
| Agency*                                              | Division                             |
| Arizona Department of Administration                 | •                                    |
| Fiscal Year                                          |                                      |
| 2024                                                 | © -                                  |
|                                                      |                                      |
| This is an Emergency Purchase                        |                                      |
| Commodity*                                           | Creation Date*                       |
| 50160000 - Chocolate and sugars and sweeteners and c | onfectionary products 💿 🗸 🛗 7/2/2023 |
| Procurement Officer                                  | Procurement Officer Email            |
| Sullynna Mvula                                       | smvula@noemail.com                   |
|                                                      |                                      |
| Procurement Officer Phone                            |                                      |

7. Click Save.

## **Resources**

Click the link below for more information on the Sourcing Project creation processes in APP: <u>https://spointra.az.gov/arizona-procurement-portal/app-support/quick-reference-guides-176-upgrade/source-contract-qrgs-176</u>